- 1) Acessar <u>https://ics.iel.unicamp.br/</u> na aba Entrar, colocando login e senha
- 2) Na página, você encontrará o título Participando dos eventos. Clique no botão Acessar evento

| Participando dos eventos                                    |                                           |     |                             |                |                |  |  |  |  |  |
|-------------------------------------------------------------|-------------------------------------------|-----|-----------------------------|----------------|----------------|--|--|--|--|--|
| Título do evento                                            | Descrição                                 | Tag | Lugar                       | Evento<br>pago |                |  |  |  |  |  |
| 4º Seminário de<br>Multiletramentos,<br>Hipermídia e Ensino | https://www2.iel.unicamp.br/seminariomhe/ |     | IEL-<br>Unicamp<br>(online) | Sim            | Acessar evento |  |  |  |  |  |

## 3) Você verá a página a seguir:

| IEL Eventos<br>Português - English      |                                    |                     |                                              |  |  |  |  |  |  |  |  |
|-----------------------------------------|------------------------------------|---------------------|----------------------------------------------|--|--|--|--|--|--|--|--|
| Início Meus certificado                 | s                                  |                     | Bem-vindo(a) Pâmela Rafaela Oliveira Brito 🔻 |  |  |  |  |  |  |  |  |
| 4º Seminário de                         | e Multiletramentos,                | Hipermídia e Ensino |                                              |  |  |  |  |  |  |  |  |
| Descrição: https://www                  | w2.iel.unicamp.br/seminariom       | nhe/                |                                              |  |  |  |  |  |  |  |  |
| Lugar: IEL-Unicam                       | p (online)                         |                     |                                              |  |  |  |  |  |  |  |  |
| Data inicial do 09<br>evento:           | 9/11/2023 Data final do<br>evento: | 11/11/2023          |                                              |  |  |  |  |  |  |  |  |
| Situação da<br>inscrição:               | Inscrição aprovada                 |                     |                                              |  |  |  |  |  |  |  |  |
| Eventos interno<br>Pode participar de a | rs<br>té 1                         |                     |                                              |  |  |  |  |  |  |  |  |
| Título do evento                        | Descrição                          | Lugar               | Evento<br>pago                               |  |  |  |  |  |  |  |  |

 4) Vá descendo até encontrar a opção dos minicursos (Eventos internos) e escolha o minicurso de seu interesse clicando em Participar do evento. Você poderá se inscrever em 1 minicurso, já que todos ocorrerão simultaneamente:

| Eventos internos                                                                                                    |                                                                                                    |        |             |                      |  |  |
|----------------------------------------------------------------------------------------------------|----------------------------------------------------------------------------------------------------|--------|-------------|----------------------|--|--|
| Pode participar de até 1                                                                                                    |                                                                                                    |        |             |                      |  |  |
| Título do evento                                                                                                    | Descrição                                                                                                    | Lugar  | Evento pago |                      |  |  |
| Minicurso 1: Multiletramentos,<br>emoções e éticas                                                                                                    | Ministrado pela Profa. Dra. Nara Hiroko<br>Takaki (UFMS)                                                                                                    | Online | Não         | Participar do evento |  |  |
| Minicurso 2: Práticas de ensino<br>mediadas pelas tecnologias                                                                                                    | Ministrado pelos professores Prof. Dr.<br>Lucas Rodrigues Lopes<br>(FFLI/PPGEDUC/UFPA) e Profa. Me.<br>Tamires Brito Pantoja (SEMED/Cametá)                                                 | Online | Não         | Participar do evento |  |  |
| Minicurso 3: Multiletramentos e os<br>desafios de (des)educar para o<br>espetáculo                                                                                       | Ministrado pela Profa. Dra. Clara Zeni<br>Camargo Dornelles (Unipampa)                                                                                                    | Online | Não         | Participar do evento |  |  |
| Minicurso 4: Leitura plataformizada na<br>mídia digital: da sobrecarga<br>informacional à perda do pensamento<br>crítico                                                 | Ministrado pela Profa. Dra. Débora<br>Liberato Arruda Hissa (UECE)                                                                                                    | Online | Não         | Participar do evento |  |  |
| Minicurso 5: Multiletramentos como<br>formas de (res)significar o corpo e as<br>diversidades: reflexões sobre educação<br>linguística, decolonialidade e<br>antirracismo | Ministrado pelos professores Prof. Dr.<br>Carlos José Lírio (Unifesp); Profa. Dra.<br>Eliane Fernandes Azzari (PUC-<br>Campinas) e Profa. Esp. Elizabeth da<br>Silva Pereira (PUC-Campinas) | Online | Não         | Participar do evento |  |  |

5) Preencha os campos com seus dados pessoais e clique em registrar:

| IEL Eventos<br>Português - English                                                                              |                                                               |                                              |                                                  |  |  |  |  |  |  |  |
|----------------------------------------------------------------------------------------------------|---------------------------------------------------------------|----------------------------------------------|--------------------------------------------------|--|--|--|--|--|--|--|
| Início Meus c                                                                                                   | certificados                                                  | Bem-vindo(a) Pâmela Rafaela Oliveira Brito 🝷 |                                                  |  |  |  |  |  |  |  |
| Cadastro adicional - Minio<br>decolonialidade e antirrac<br>"Instituição<br>"Tipo do participante<br>Observação | curso 5: Multiletramentos como forma<br>cismo<br>selecionar 👻 | as de (res)significar o corpo e as dive      | ersidades: reflexões sobre educação linguística, |  |  |  |  |  |  |  |
| Registrar Cancelar                                                                                              |                                                               |                                              |                                                  |  |  |  |  |  |  |  |

## 6) A seguinte tela será apresentada e significa que sua inscrição foi realizada com sucesso:

|                                            | IEL Eventos<br>Português - English                                  |                                                                |                                                          |                                    |                              |                             |                        |                         |                    |             |                       |                    |                     |              |  |  |
|--------------------------------------------|---------------------------------------------------------------------|----------------------------------------------------------------|----------------------------------------------------------|------------------------------------|------------------------------|-----------------------------|------------------------|-------------------------|--------------------|-------------|-----------------------|--------------------|---------------------|--------------|--|--|
| Início Me                                  | us certificados                                                     |                                                                |                                                          |                                    |                              |                             |                        |                         |                    | Bem-vir     | ndo(a) Pâ             | mela Ra            | faela Oliv          | eira Brito   |  |  |
| Minicu<br>linguís<br>Voltar p<br>Descrição | urso 5: Multi<br>stica, decolo<br>para evento ex<br>p: Ministrado p | letrament<br>nialidade<br><mark>terno</mark><br>pelos professo | tos como forr<br>e antirracism<br>res Prof. Dr. Carlos J | as de (re:<br>)<br>sé Lírio (Unife | s)signific<br>esp); Profa. E | CAT O COI<br>Dra. Eliane Fé | rpo e as<br>ernandes A | s divers<br>zzari (PUC· | idades<br>-Campina | s) e Profa. | (Ões so<br>Esp. Elizi | obre (<br>abeth da | educa<br>a Silva Pe | çãO<br>reira |  |  |
| Lugar:<br>Data inic<br>Situação            | (PUC-Camp<br>Online<br>ial do evento:<br>da inscrição:              | nas)<br>10/11/2023<br>Inscrição em                             | <b>Data final do even</b><br>análise                     | <b>o: 11/11</b> /                  | /2023                        |                             |                        |                         |                    |             |                       |                    |                     |              |  |  |